### EQUIFAX

## Federal Contractor Tools: Generating and Managing the FAR Queue

#### Who needs to use the Federal Contractor Tools?

Federal contractors awarded a new contract on or after September 8, 2009 that includes the Federal Acquisition Regulation (FAR) E-Verify clause are required to use E-Verify to confirm the employment eligibility of all persons hired during a contract term. This includes current employees who perform work under a Federal contract within the United States.

#### Who can enable the Federal Contractor Tools in the system?

The LawLogix Account Coordinator or Customer Support Representative can enable the tools for the account.

#### > What is the FAR queue?

The FAR queue is a designated area within Guardian in which to manage the I-9s and E-Verify submissions of existing employees impacted by the FAR rule. Through the queue, Guardian analyzes I-9 data and provides a step-by-step process to meet the additional requirements of the FAR rule.

### > How can the FAR queue be generated?

The queue must be generated by an Administrator from within the Administration module in Guardian.

#### > Who has access to the FAR queue?

All users with E-Verify privileges have access to the FAR queue.

#### What tools are available within the system to assist the User in managing the employees affected by the FAR rule?

The Batch Processing Queue and Reporting features offer assistance for managing, preparing, auditing, completing I-9s and submitting to E-Verify FAR affected employees.

#### Who can waive FAR requirements that do not apply to the employer?

System Administrators can disable non-applicable FAR Guidelines on the E-Verify page within the System Preferences area of the system.

## Generate the Batch Processing Queue

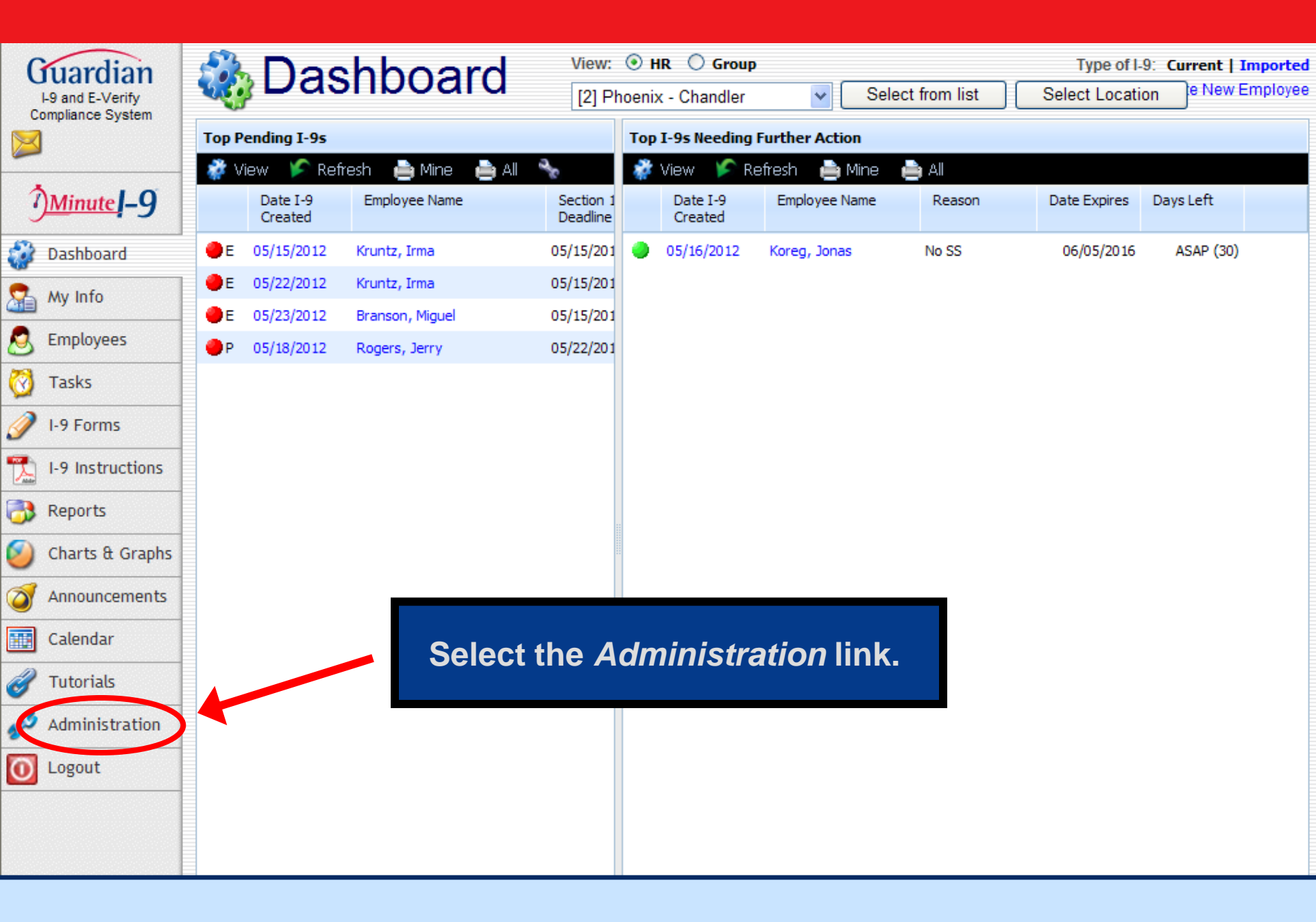

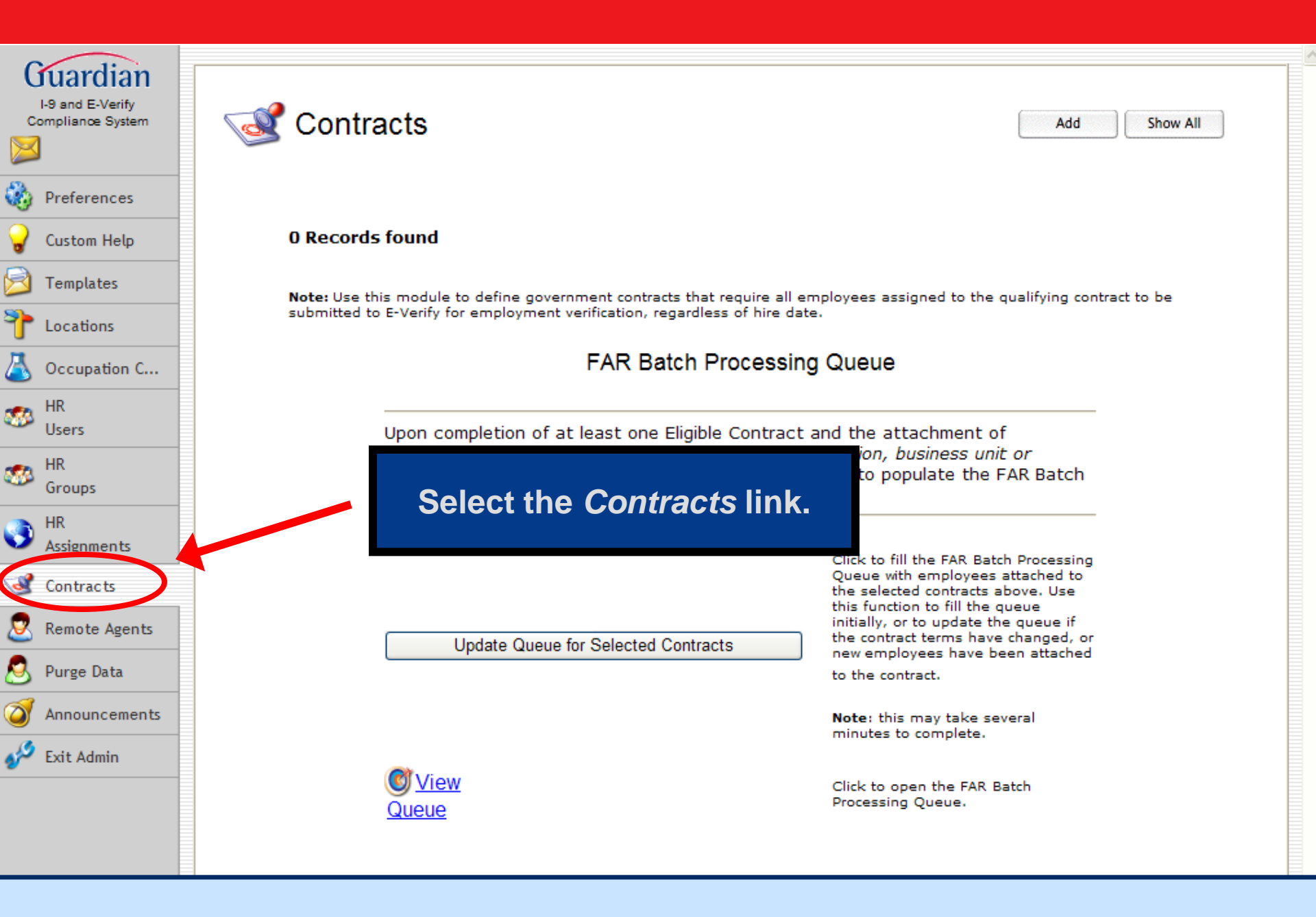

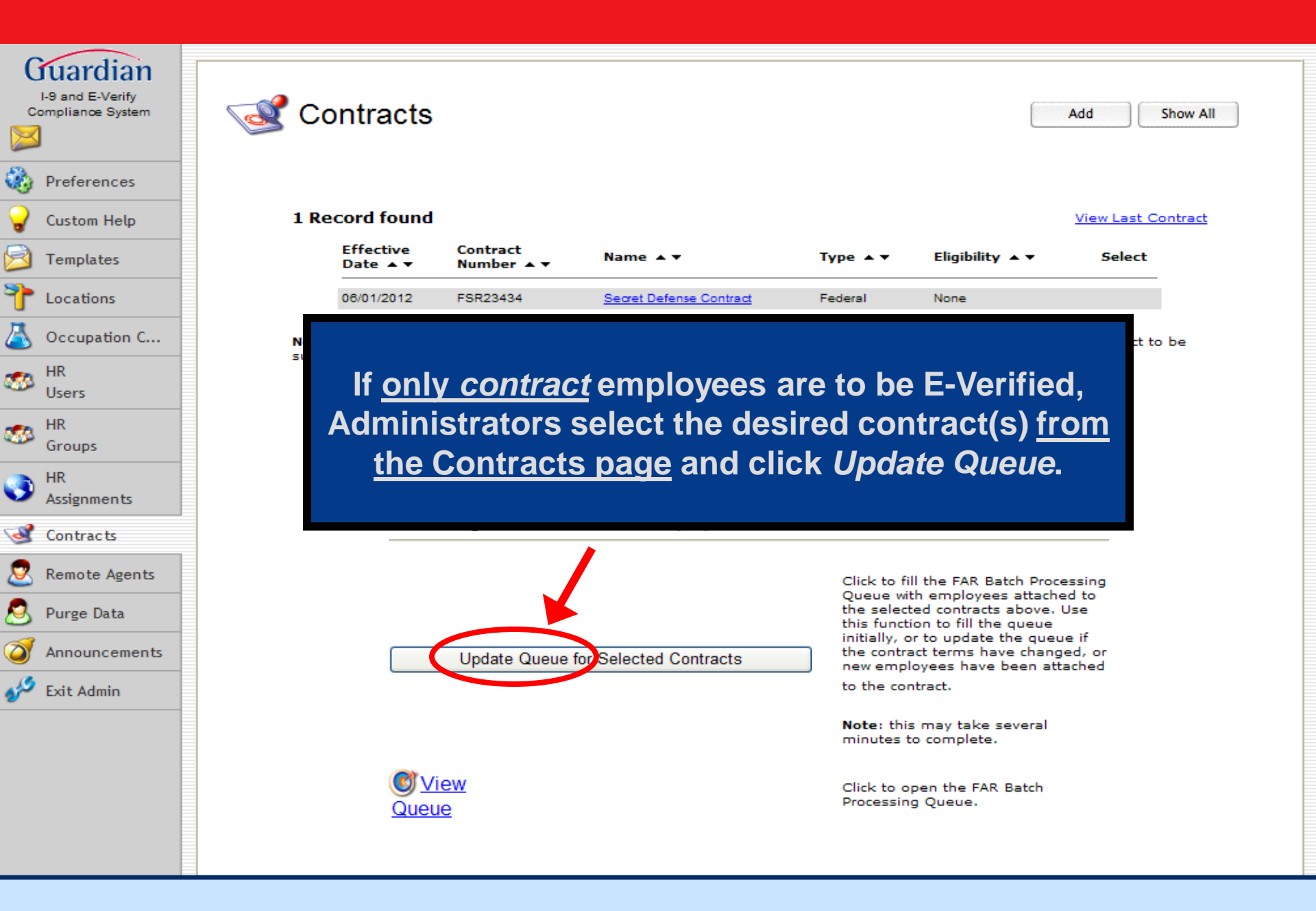

| I-9 and E-Verify<br>Compliance System | ABC Corporation                                                                                                    |
|---------------------------------------|----------------------------------------------------------------------------------------------------|
| Preferences                           | System Preferences       E-Verify       Calendar       E-Mail       Privacy Policy       Remote Hire       Misc       Custom Fields                                                                                                    |
| 💡 Custom Help                         | E-Verify Information                                                                                                    |
| 🖻 Templates                           |                                                                                                    |
| Tocations                             | If all ampleuress are to be <b>F</b> Marified. Administrators                                                                                                    |
| 👗 Occupation C                        | If <u>all</u> employees are to be E-verified, Administrators                                                                                                    |
| HR HR                                 | E-Verify Settings select the E-Verify tab in the System Preferences                                                                                                    |
| Users<br>HR<br>Groups                 | Require H area and click Update Queue for All Employees.                                                                                                    |
| HR<br>Assignments                     | Require H<br>document                                                                                                    |
| ontracts                              | Effective date of first FAR Qualifying Contract: Date cannot precede 09/08/2009                                                                                                    |
| 🙎 Remote Agents                       | Observe SSN on TNC patients                                                                                                    |
| 航 Business Units                      |                                                                                                    |
| 뢷 Purge Data                          | Amend existing I-9 after data changes hade during E-Verify process. If unchecked, new I-9 is created instead.                                                                                                    |
| Announcements                         | FAR Batch Processing Queue                                                                                                    |
| Y Exit Admin                          | Update Queue for All Employees<br>Vick to fill the FAR Batch Processing Queue with all employees in your system.<br>Ue this function to fill the queue initially, determining the status of each employee.<br>Note: this may take several minutes to complete.                                                                                                    |
|                                       | <b>OVIEW QUEUE</b> Click to open the FAR Batch Processing Queue.                                                                                                    |
|                                       | FAR Settings                                                                                                    |
|                                       | Click to enable Batch submission of I-9s to E-Verify from the FAR Queue                                                                                                    |
|                                       | FAR Guidelines specify that the following I-9 requirements be met for each current employee before an I-9 can be submitted to E-Verify. By default all applicable<br>questions will be asked on the FAR Queue. Interpretation of these requirements may vary by legal experts. If, after consulting with your legal counsel, your<br>organization wishes to waive any of these requirements, you may do so by checking the appropriate "Disable Question" box below. |
|                                       | U.S. Citizen/Current Form                                                                                                    |

## Access the Batch Processing Queue

| Guardian                              | Dashboard                  | View: 💿 HR 🔘 Group      |              |                                                    | Type of I-9: Current | Imported                    |
|---------------------------------------|----------------------------|-------------------------|--------------|----------------------------------------------------|----------------------|-----------------------------|
| I-9 and E-Verify<br>Compliance System | a bachiseana               | [112] Phoenix - Phoenix |              | Select from list                                   | Select Location      | Imployee                    |
|                                       | Top I-9s Needing Approval  |                         | Top Pending  | E-Verify Actions                                   |                      |                             |
|                                       | 🛷 View 🌾 Refresh 🐁 Analyze |                         | 🦸 View 🌖     | 🗲 Refresh - 🔧 Analyze                              | 🧭 Chart              |                             |
| <u>Minute</u> –9                      | No I-9s Needing Approval   |                         | Date Started | Current Status                                     | Employee Name        | Date Initia<br>Verificatior |
| Dashboard                             |                            |                         | 04/24/2012   | On Hold, waiting for user<br>interaction [SSA TNC] | under, age           | 04/24/2012                  |
| My Info                               |                            |                         |              |                                                    |                      |                             |
|                                       |                            |                         |              |                                                    |                      |                             |
| FAR Queue                             | Select                     | FAR Queue.              |              |                                                    |                      |                             |
| S Employees                           |                            |                         |              |                                                    |                      |                             |
| 🗑 Tasks                               |                            |                         |              |                                                    |                      |                             |
| 🥖 I-9 Forms                           |                            |                         |              |                                                    |                      |                             |
| 1-9 Instructions                      |                            |                         |              |                                                    |                      |                             |
| 😚 Reports                             |                            |                         |              |                                                    |                      |                             |
| Oharts & Graphs                       |                            |                         |              |                                                    |                      |                             |
| Announcements                         |                            |                         |              |                                                    |                      |                             |
| Calendar                              |                            |                         |              |                                                    |                      |                             |
| of Tutorials                          |                            |                         |              |                                                    |                      |                             |
| Administration                        |                            |                         |              |                                                    |                      |                             |
| 0 Logout                              |                            |                         |              |                                                    |                      |                             |

| Search Options                      |              |              |                                |                                                                                                    | ^                                                |
|-------------------------------------|--------------|--------------|--------------------------------|----------------------------------------------------------------------------------------------------|--------------------------------------------------|
| 🤹 Show All 🔍 Set Defa               | aults        |              |                                |                                                                                                    | 🔎 Do Search                                      |
| Employee                            | (L           | .ast, First) | Exemption Status               | All                                                                                                    |                                                  |
| Group or Contract:                  | Il Employees | ~            | E-Verify Status                | All                                                                                                    |                                                  |
| Location                            | AII          | ~            | Hiring Manager                 | All                                                                                                    |                                                  |
| HA                                  | All          | *            | HR Group                       | All                                                                                                    |                                                  |
| Business Unit                       | <br>X1       | ~            | Attestation                    | All                                                                                                    |                                                  |
| E-Verify Batch Name:                | All          | ~            |                                |                                                                                                    |                                                  |
|                                     |              |              |                                |                                                                                                    | <u>×</u>                                         |
| Results: 144 Emplo                  | Use searc    | ch fields    | as needed                      |                                                                                                    |                                                  |
| Search: Name:                       | to lo        | ocate red    | cords. ge 1 of 6 ▼ ▶           | ▶I                                                                                                    |                                                  |
| Employee Name<br>I-9 Info           |              |              | atus                           | Next Action                                                                                                    | FAR Status                                       |
| I-9 - PDF - QA                      | 2007 01 01   | rik droup    | USCs                           | Employee Not ande                                                                                                    |                                                  |
| Employee, Another<br>I-9 - PDF - QA | 2010-10-01   | HR Group     | I-9 form has 12 Errors, 3 E-Ve | erify Issues Fix I-9                                                                                                    | Check                                            |
| Employee, Remote<br>I-9 - PDF - QA  | 2010-10-25   | HR Group     | I-9 form has 2 Errors          | Fix I-9                                                                                                    | Check                                            |
| Employee, Remote<br>I-9 - PDF - QA  | 2010-04-01   | HR Group     | Pending: Case still open       | Review E-Verify Sta<br>Pending Initial Verifi                                                                                                    | itus<br>ication, i9 not complet <sup>Check</sup> |
| Employee, Remote<br>I-9 - PDF - QA  | 2010-04-10   | HR Group     | I-9 form has 5 Errors, 2 E-Ver | ify Issues Fix I-9                                                                                                    | Check                                            |
| Employee, Sara<br>I-9 - PDF - QA    | 2008-09-11   | HR Group     | I-9 form has 12 Errors, 4 E-V  | erify Issues Fix I-9                                                                                                    | Check                                            |
| Enw, Emp<br>I-9 - PDF - QA          | 2011-10-14   | HR Group     | Pending: Case still open       | Review E-Verify Sta<br>On Hold, waiting for                                                                                                    | r user interaction Check                         |
| Everify, Test<br>I-9 - PDF - QA     | 2010-11-18   | HR Group     | I-9 form has 5 Errors, 2 E-Ver | ify Issues Fix I-9                                                                                                    | Check                                            |
| Exempt, Issue                       | 2010.01.12   | UD Crews     | T 0 from here 5 From a 2 F Ver | if the total of the total of total of total of total | Charle                                           |

| Search Options                      |                                       |                         |       |                                   |             |                                                                  |              |  |  |
|-------------------------------------|---------------------------------------|-------------------------|-------|-----------------------------------|-------------|------------------------------------------------------------------|--------------|--|--|
| 🤹 Show All 🔦 Set Defa               | 🤹 Show All 🔌 Set Defaults 🖉 Do Search |                         |       |                                   |             |                                                                  |              |  |  |
| Employee                            | (L                                    | ast, First)             |       | Exemption Status                  | All         | *                                                                | ^            |  |  |
| Group or Contract:                  | All Employees                         | ~                       |       | E-Verify Status                   | All         | *                                                                |              |  |  |
| Location                            | All                                   | ~                       |       | Hiring Manager                    | All         | *                                                                |              |  |  |
| HR                                  | All                                   | ~                       |       | HR Group                          | All         | *                                                                |              |  |  |
| Business Unit                       | All                                   | ~                       | 0     | Attestation                       | All         | *                                                                |              |  |  |
| E-Verify Batch Name:                | All                                   | ~                       |       |                                   |             |                                                                  |              |  |  |
|                                     |                                       |                         |       |                                   |             |                                                                  | ×            |  |  |
| Results: 144 Employees Found        |                                       |                         |       |                                   |             |                                                                  |              |  |  |
| Search: Name:                       | 🔎 Options  Sh                         | ow All 🌾 Pre:           | Folio | w the <i>action</i> pr            | ompts       |                                                                  |              |  |  |
| Employee Name<br>I-9 Info           | Hire Date<br>Term Date                | HR/Group<br>Exemption S |       | to fix the I-9 firs               | st.         | Next Action                                                      | FAR Status   |  |  |
| I-9 - PDF - QA                      | 2007 01 01                            | nik oroup               |       |                                   |             | Employee Not under Lea Contract                                  |              |  |  |
| Employee, Another<br>I-9 - PDF - QA | 2010-10-01                            | HR Group                |       | I-9 form has 12 Errors, 3 E-Ver   | rify Issues | Fix I-9                                                          | Check        |  |  |
| Employee, Remote<br>I-9 - PDF - QA  | 2010-10-25                            | HR Group                |       | I-9 form has 2 Errors             |             | Fix I-9                                                          | Check        |  |  |
| Employee, Remote<br>I-9 - PDF - QA  | 2010-04-01                            | HR Group                |       | Pending: Case still open          |             | Review E-Verify Status<br>Pending Initial Verification, i9 not c | omplet Check |  |  |
| Employee, Remote<br>I-9 - PDF - QA  | 2010-04-10                            | HR Group                |       | I-9 form has 5 Errors, 2 E-Veri   | fy Issues   | Fix I-9                                                          | Check        |  |  |
| Employee, Sara<br>I-9 - PDF - QA    | 2008-09-11                            | HR Group                |       | I-9 form has 12 Errors, 4 E-Ver   | rify Issues | Fix I-9                                                          | Check        |  |  |
| Enw, Emp<br>I-9 - PDF - QA          | 2011-10-14                            | HR Group                |       | Pending: Case still open          |             | Review E-Verify Status<br>On Hold, waiting for user interaction  | on Check     |  |  |
| Everify, Test<br>I-9 - PDF - QA     | 2010-11-18                            | HR Group                |       | I-9 form has 5 Errors, 2 E-Veri   | fy Issues   | Fix I-9                                                          | Check        |  |  |
| Exempt, Issue                       | 2010 01 12                            | UD Crown                |       | L O form hos E Errore - 2 E Marit | E. Toower   | Fig. I.O.                                                        | Charle       |  |  |

## I-9 for Agent, Remote

| $\bigcirc$ |            |            |                               | View Employee Refresh Update and Go Back Update Info Go                                                                      | Back Delete        |
|------------|------------|------------|-------------------------------|----------------------------------------------------------------------------------------------------|--------------------|
| Detail     | s Or       | nDocs      | Issues Amendments             |                                                                                                    |                    |
| 🌾 Refres   | sh 🏇 Un-G  | Group      |                               | 🗞 Check I-9 🔌                                                                                                    | Exemption Hisgtory |
| Class 🔺    | Туре       | Section    | Item                          | Explanation                                                                                                    | Status             |
| ⊟ E-Ve     | rify ( 2 ) |            |                               |                                                                                                    |                    |
| E-Verify   | Error      | Section II | List A, B. or C               | Required Field(s). No Document ID # Specified                                                                                | [Valid]            |
| E-Verify   | Error      | Section II | List A,                       | d) Type Specified                                                                                                    | [Valid]            |
| 🗆 I-9 (    | 8)         |            | Address                       | all I-9 issues to prepare                                                                                                    |                    |
| <b>`</b>   | ,          |            | the I-9 fo                    | or E-Verify submission.                                                                                                    | 5 x 1 x 1 3        |
| I-9        | Error      | Section II | Busine                        |                                                                                                    | [ Valid ]          |
| I-9        | Error      | Section I  | Date Signed                   | Required Heid, Should Hot be left blank.                                                                                     | [Exempt]           |
| I-9        | Error      | Section II | Business or Organization Name | Required Field. Should not be left blank.                                                                                    | [ Valid ]          |
| I-9        | Error      | Section II | Date Signed                   | Required Field. Should not be left blank.                                                                                    | [Valid]            |
| I-9        | Error      | Section II | Print Name (HR)               | Required Field. Should not be left blank.                                                                                    | [Valid]            |
| I-9        | Warning    | Section II | Date Hired                    | Please verify employee's start date in section 2. It may be correct, but this date is prior to the new-hire filing deadline. | [Valid]            |
| I-9        | Warning    | Section II | Title (HR)                    | Not required, but should be filled in.                                                                                       | [Valid]            |
| I-9        | Error      | Section II | List A, B, or C               | No document selected in any column via popup menu. A document from List A, or 1 each from List B and C are required.         | [Exempt]           |

| Search Options                   |        |                        |                           |            |                                       |                      |                                               |                        |          |
|----------------------------------|--------|------------------------|---------------------------|------------|---------------------------------------|----------------------|-----------------------------------------------|------------------------|----------|
| 🤹 Show All 🔌 Set Defa            | aults  |                        |                           |            |                                       |                      |                                               |                        | 🔎 Do Sei |
| Employee                         |        | (                      | Last, First)              |            | Exemption Status                      | All                  | *                                             |                        |          |
| Group or Contract:               | All Em | ployees                | *                         |            | E-Verify Status                       | All                  | *                                             |                        |          |
| Location                         | All    |                        | ~                         |            | Hiring Manager                        | All                  | ~                                             |                        |          |
| HR                               | A      |                        |                           |            | LID Occur                             | A 11                 | *                                             |                        |          |
| Business Unit                    | A      | Follow                 | the que                   | stion pro  | mots to ensur                         | re the I-9           | *                                             |                        |          |
| E-Verify Batch Name:             | A      | mee                    | ts the FA                 | AR require | ements and p                          | repare               |                                               |                        |          |
| Results: 4 Employees Fo          | ou     |                        | the I-9 f                 | or E-Verif | y submission                          | ).                   |                                               |                        |          |
| Search: Name:                    |        |                        |                           |            |                                       |                      |                                               |                        |          |
| Employee Name<br>I-9 Info        | A      | Hire Date<br>Term Date | HR/Group<br>Exemption Sta | itus       | E-Verify Status                       |                      | Next Action                                   |                        | FAR Stat |
| Test, Employee<br>I-9 - PDF - QA |        | 10/28/2010             | HR Group                  |            | Pending: Case still open              |                      | Review E-Verify State<br>On Hold, waiting for | user interaction       | Check    |
| Test, Employee<br>I-9 - PDF - QA |        | 02/23/2012             | HR Group                  |            | I-9 is ready, but has not been        | Approved             | Approve I-9                                   |                        | Check    |
| Test, Employee<br>I-9 - PDF - QA |        | 01/01/2006             | HR Group                  |            | Pending: Case Still Open<br>2nd group |                      | Review E-Verify State<br>On Hold, waiting for | us<br>user interaction | Check    |
| Test, Employee<br>I-9 - PDF - QA |        | 01/01/1990             | HR Group                  |            | Old I-9 Version. Attestation ma       | ay be an issue (FAR) | Q: Is employee really                         | a Non Citizen Natio    | Check    |
|                                  |        |                        |                           |            |                                       |                      |                                               |                        |          |

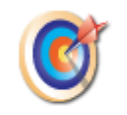

#### Question re: Passport, US

FAR rules require that an employee be asked if his/her actual status at the time of attestation was **Non-Citizen National** when he/she checked the attestation **"US Citizen or National**" on an I-9 with a revision date before 2/2/09. If so, it is recommended that a new I-9 be created.

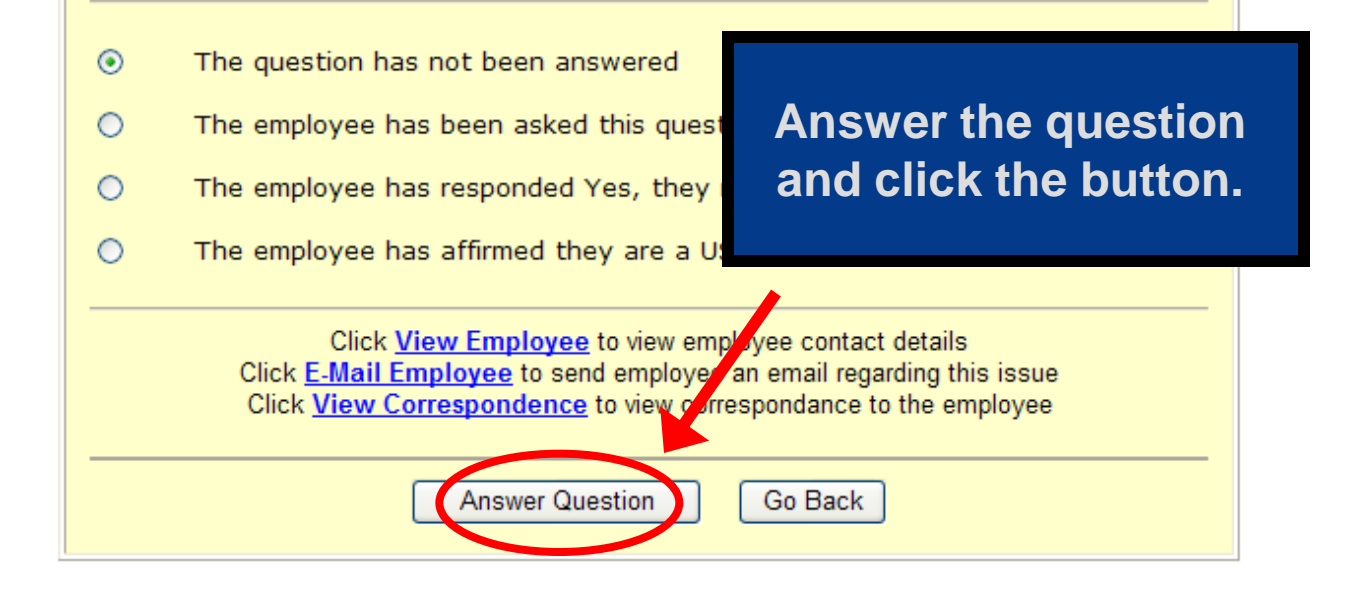

| Search Options                     | Arch Options           |                              |                              |                 |                 |             |
|------------------------------------|------------------------|------------------------------|------------------------------|-----------------|-----------------|-------------|
| 🤹 Show All 🔌 Set Defa              | oults                  |                              |                              |                 |                 | 🔎 Do Search |
| Employee                           | (1                     | Last, First)                 | Exemption Status             | All             | *               | ^           |
| Group or Contract:                 | All Employees          | *                            | E-Verifv Status              | Readv to Submit | *               |             |
| Location                           | All                    | *                            |                              |                 | *               | =           |
| HR                                 | All                    | *                            | Confirm th                   | ne I-9 is       | *               |             |
| Business Unit                      | All                    | <b>v</b> 0                   | E-Verify                     | ready.          | *               |             |
| E-Verify Batch Name:               | All                    | ~                            |                              |                 |                 | ~           |
| Results: 1 Employee Fo             | und                    |                              |                              |                 |                 |             |
| Search: Name:                      | 🔎 Options 🤹 Sl         | how All 🌾 Presets 👻          | Results: 🚺 🖣 Page 1 🕨 🔰      |                 |                 |             |
| Employee Name<br>I-9 Info          | Hire Date<br>Term Date | HR/Group<br>Exemption Status | E-Verify Status              |                 | Next Action     | FAR Status  |
| Channing, Murphy<br>I-9 - PDF - QA | 01/01/2005             | HR Group                     | I-9 ready for E-Verification | S               | end to E-Verify | Check       |

# Reporting

#### What report type is helpful in managing FAR affected employees?

The Employees report type contains information related to the employee, the I-9. E-Verify.

#### > How can the Employee report help?

With the report, users can identify such things as employees without I-9s, I-9 attestation, I-9 issue count, E-Verify status, and FAR contract affiliation. This information can be used to develop a strategy for meeting the FAR rule requirements and preparing the I-9s for E-Verify submission.

| L9 and E-Verify   | Report                     | S                         |                                                                                                    | ♀ Hide Report Listings                  |
|-------------------|----------------------------|---------------------------|----------------------------------------------------------------------------------------------------|-----------------------------------------|
| Compliance System | Report Types               | ^                         | Report Details & Settings                                                                                                    |                                         |
| - <b>3</b>        | Pending Receipts           | <u>^</u>                  | Holp with Poports                                                                                                    |                                         |
| <u>Minute</u> ]-9 | E-Verify Status            |                           |                                                                                                    |                                         |
| Dashboard         | Employee                   |                           |                                                                                                    |                                         |
|                   | Users                      |                           |                                                                                                    | ous report types that can be            |
| My Info           | Reports: Employee [All]    | Select the                | e <i>Employee</i> report type.                                                                                                    | able for viewing (based on the          |
| <b>E</b> Verify   | 🖚 Filter 👻 🜾 Refresh 📑 Rej | por                       |                                                                                                    |                                         |
| 🕅 FAR Queue       | Name                       |                           |                                                                                                    |                                         |
|                   |                            | ~                         | <ul> <li>Click on any desired report type to see all rep</li> </ul>                                                                                                    | ports of that type                      |
| Employees         | Employee (160)             | Smith, Stephanie 02,      | Click All Types to see all reports, regardless                                                                                                    | of type.                                |
| 🔞 Tasks 🛛         | Employee (373)             | HR Manager, Corporate 11, | <ul> <li>To create a new report, first select the desired<br/>the New button in the list of Penoets: shown</li> </ul>                                                                                                    | d report type from the list, then click |
| 1-9 Forms         | Employee (394)             | Smith, Stephanie 12,      | the New Batton in the list of Reports. shown.                                                                                                    |                                         |
|                   | Employee (474)             | Smith, Stephanie 02,      | Reports                                                                                                    |                                         |
| 1-9 Instructions  |                            |                           | You can use the <b>Filter</b> menu to restrict the list                                                                                                    | st of reports to:                       |
| 😚 Reports         |                            |                           |                                                                                                    |                                         |
| Charts & Graphs   |                            |                           | <ul> <li>All - show reports of the selected type</li> <li>Shared - show reports that have been show reports that have been show report</li></ul> | nared by users                          |
| <b>a</b>          |                            |                           | Mine - show reports created by you     Others _ show reports created by groups                                                                                                    | na hut vou                              |
| Announcements     |                            |                           | <ul> <li>Private - shows private reports created by everyor</li> </ul>                                                                                                    | y you                                   |
| Calendar          |                            |                           | Click any report to view it, update it, or chang                                                                                                    | e it's parameters.                      |
| 🕜 Tutorials       |                            |                           | <ul> <li>Click the <b>Refresh</b> button to update the list of</li> <li>Click the <b>Reports</b> menu to:</li> </ul>                                                                                                    | available reports                       |
| Administration    |                            |                           | Duplicate - duplicate the currently select                                                                                                    | ted report                              |
| 0 Logout          |                            |                           | Click the New butter (if eachled) to exect a contract of the sector of the sector        | pow const of the colooted type in       |

| L9 and E-Verify   | Re                               | eports                   |                           | Ŷ                         | Hide Report    | Listings |
|-------------------|----------------------------------|--------------------------|---------------------------|---------------------------|----------------|----------|
|                   | Report Types                     | ^                        | Report Details & Settings |                           |                |          |
| - <u>u</u>        | Pending Receipts                 | <u> </u>                 |                           |                           |                | ^        |
| Minute -9         | I-9 Issues<br>F-Verify Status    |                          | Report Information        |                           |                |          |
|                   | Employee                         |                          | Report Type:              | Employee                  |                |          |
| 🞲 Dashboard       | Users                            |                          | Created by:               | Smith, Stephanie : 02/09/ | /2010 @ 12:38: | 25       |
| 💁 My Info         |                                  |                          | Last Run:                 | 08/24/2010 @ 13:51:24     |                |          |
|                   | Reports: Employ                  | vee [All]                |                           | View Report Download      | l Excel Report |          |
| <b>E</b> Verity   | 🐔 Filter 👻 🚩 I                   | Refresh 🐻 Report 🔻 🕂 New |                           |                           |                |          |
| 🞯 FAR Queue       | Name                             | Created by Cr            | Report Settings           |                           |                |          |
|                   |                                  | ×                        | Report Name:              | Employee (160)            |                | =        |
| Employees         | Employee (160)                   | Smith Stephanie 02       |                           | e (Do not show t          | to others)     |          |
| 🔞 Tasks 🛛         | Employee (373)                   |                          |                           |                           | to otherby     |          |
| 🥖 I-9 Forms       | Employee (394)<br>Employee (474) | Determine report :       | settings and sel          | ect                       |                |          |
| 1-9 Instructions  |                                  | a specific cont          | ract if preferred.        |                           | <b>v</b> 0     |          |
| 👌 Reports         |                                  |                          |                           |                           | <b>v</b> 0     |          |
| 🧿 Charts & Graphs |                                  |                          | Filter by Location:       | All                       | <b>v</b> 0     |          |
| of Announcements  |                                  |                          | Filter by Hiring Manager: | All                       | <b>v</b> 0     |          |
| Calendar          |                                  |                          | E siness Unit:            | All                       | <b>v</b> 0     |          |
| Z Tutorials       |                                  |                          | Employee Status:          | All                       | *              |          |
|                   |                                  |                          | Group or Contract:        | /II Employees             | ~              |          |
| Administration    |                                  |                          |                           |                           |                |          |
| 0 Logout          |                                  |                          | Date Range (Date Hire     | ed)                       |                |          |

#### ABC Corporation Employee Friday, June 15, 2012

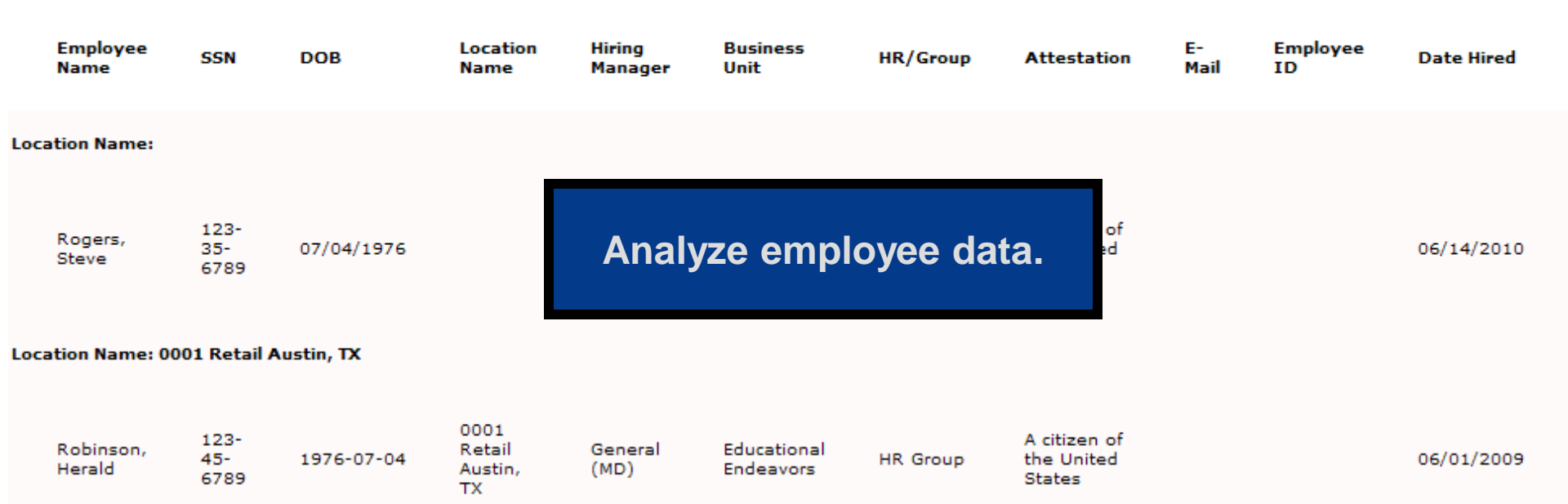

# Waive Select FAR Guidelines

#### Who can waive FAR requirements that do not apply to the employer?

System Administrators can disable non-applicable FAR Guidelines on the E-Verify page within the System Preferences area of the system.

# > Who can determine which questions should be waived?

Administrators should consult legal counsel before disabling FAR Guidelines to confirm that the employer meets all necessary requirements and guidelines. Once waived, the corresponding question(s) will not be visible within the FAR queue.

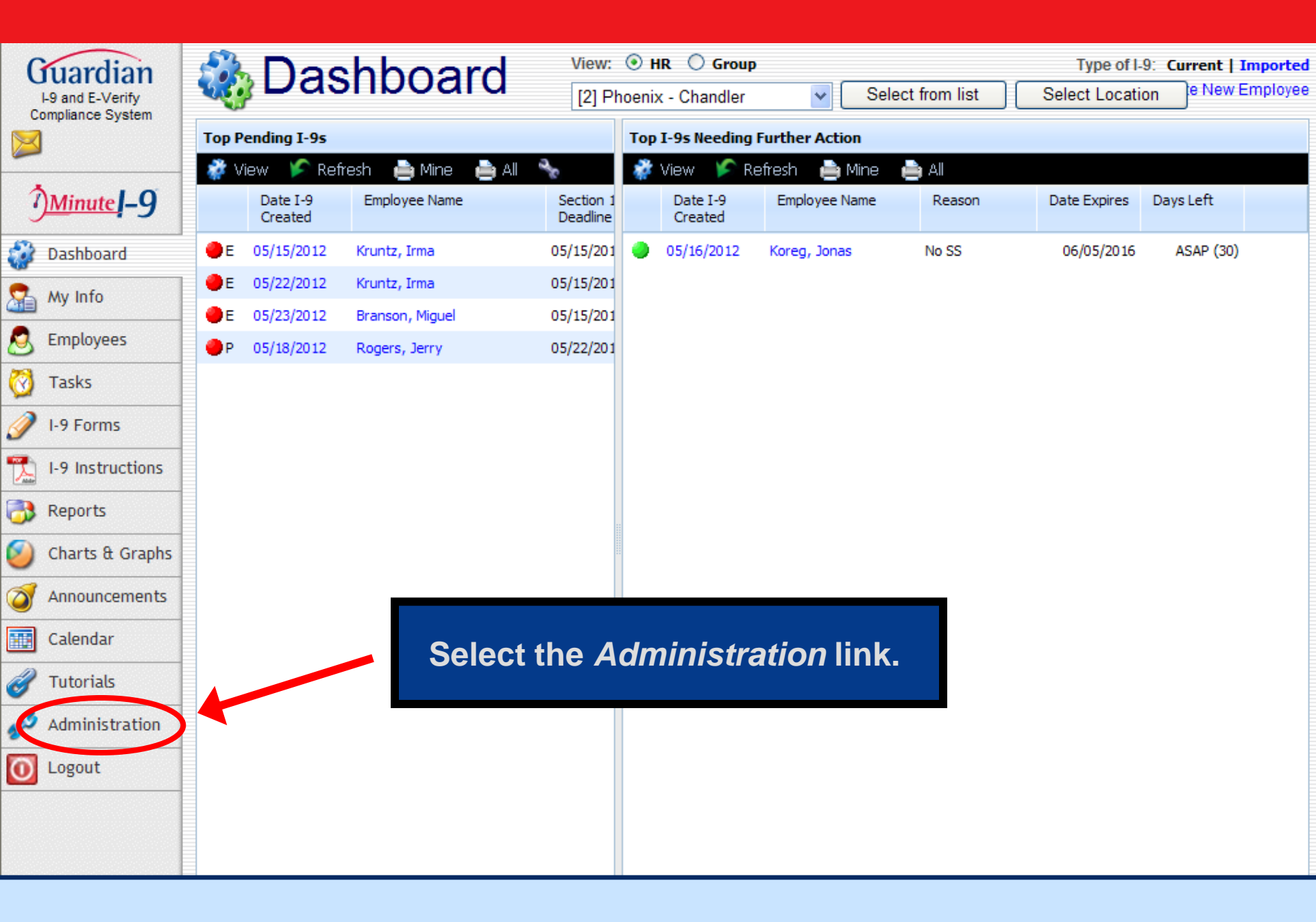

| L9 and E-Verify<br>Compliance System                                                                                                    | ABC Corporation                                     |                                                                                                    |
|----------------------------------------------------------------------------------------------------|-----------------------------------------------------|----------------------------------------------------------------------------------------------------|
| 🍓 Preferences                                                                                                    | System Preferences E-Verify Calendar E-Mail Pr      | rivacy Policy Remote Hire Misc Custom Fields                                                                                                    |
| 💡 Custom Help                                                                                                    | Employee Preferences                                |                                                                                                    |
| 🖻 Templates                                                                                                    | Allow Future Hire Date: 🗹                           | when checked, users will be able to create employees with hire dates into the future.                                                                                                    |
| The second second secon | Allow Future mination Date:                         | If you wish to allow future termination dates, enter the maximum # of days into the future allowed. Leave value of 0 to not allow future termination dates.                                                                                                    |
|                                                                                                    | Employee Tinimum Age: 16                            | In order to assist in data entry, please enter your companie's minimum age requirement.                                                                                                    |
| Occupation C                                                                                                    | Allow Employee Creation w/o SS #: 📃                 | when checked, employees can be added to the system without a Social Security No. Note: If you use E-Verify, Social Security Number will be required on the I-9<br>form. Without a Social Security No, it is not possible to detect the entry of duplicate employees into the system!                                                                                                    |
| Users                                                                                                    | Require Employee ID:                                | When checked, employee records cannot be created without an employee ID.                                                                                                    |
| 🚓 HR                                                                                                    | Personal Info:                                      | Click to make the "My Info" tab data non-editable for employees.                                                                                                    |
| Groups                                                                                                    |                                                     |                                                                                                    |
| S HR                                                                                                    |                                                     | bo E-Verify tab                                                                                                    |
| Contracts                                                                                                    |                                                     |                                                                                                    |
| 👳 Remote Agents                                                                                                    |                                                     | ii.                                                                                                    |
| Business Units                                                                                                    | I-9 Proferences                                     |                                                                                                    |
|                                                                                                    |                                                     |                                                                                                    |
|                                                                                                    |                                                     | This option effects how non-form Items are displayed in section 1 and 2 of the I-9 form, in order to differentiate these controls from the actual form.                                                                                                    |
| Announcements Exit Admin                                                                                                    | I-9 Style Guardian 💌                                | Grav: Light Brav Highlighting<br>User: User's Theme highlighting<br>User: Liser's Theme highlighting                                                                                                    |
|                                                                                                    | Incomplete I-9s can be Parked: 🗹                    | r rain no migningnung<br>If checked, an incomplete 1-9 can be 'Parked' or saved in the incomplete state. Once Parked, it cannot be modified, amended, or used again. Use this option if<br>employees cannot produce Section 2 documents within 3 days, and end up being terminated. This provides a record of the incomplete 1-9 for future reference.                                   |
|                                                                                                    | Employee Can Pre-Select Section 2 Documents:        | if checked, when an employee filling out the I-9 in the employee module or Kiosk is presented with the List of Acceptable Documents Page, the screen will include<br>popup menus detailing the List A and List B/C document choices. The employee must select which documents he or she is intending to use. If not checked, no<br>choices are shown, just the official document itself. |
|                                                                                                    | Show All Documents in Section 2: 🗹                  | if checked, I-9 section 2 List A/B/C documents will show all possible documents, even those that are not valid for the employee's attestation in section 1.<br>Left unchecked, only eligible documents are shown based on the employee's current section 1 attestation.                                                                                                    |
|                                                                                                    | Auto Task I-9 Review: 🔽                             | when checked, a task for the HR & Employee will be created automatically and a notification email sent when an employee completes an I-9. Leave unchecked to disallow this notification.                                                                                                    |
|                                                                                                    | Auto Book I-9 Review Appt: 📃                        | when checked, an I-9 Review appointment for the HR & Employee will be created automatically. Leave unchecked if the HR's need to book their appointments manually.                                                                                                    |
|                                                                                                    | Hide HR Appointment Info:                           | Click to hide the HR appointment information at the bottom of Step 4                                                                                                    |
|                                                                                                    | Allow Current Archival Dates: 🗌                     | when checked, users will be able to enter Archival I-9s with a start date up through the current date.<br>(not recommended, but appropriate for some companies)                                                                                                    |
|                                                                                                    | Allow Archival I-9s to be Completed Despite Issues: | when checked, an Archival I-9 entered can be completed, even if it has issues (errors).<br>If left unchecked, an Archival I-9 cannot be completed until all issues are resolved.                                                                                                    |

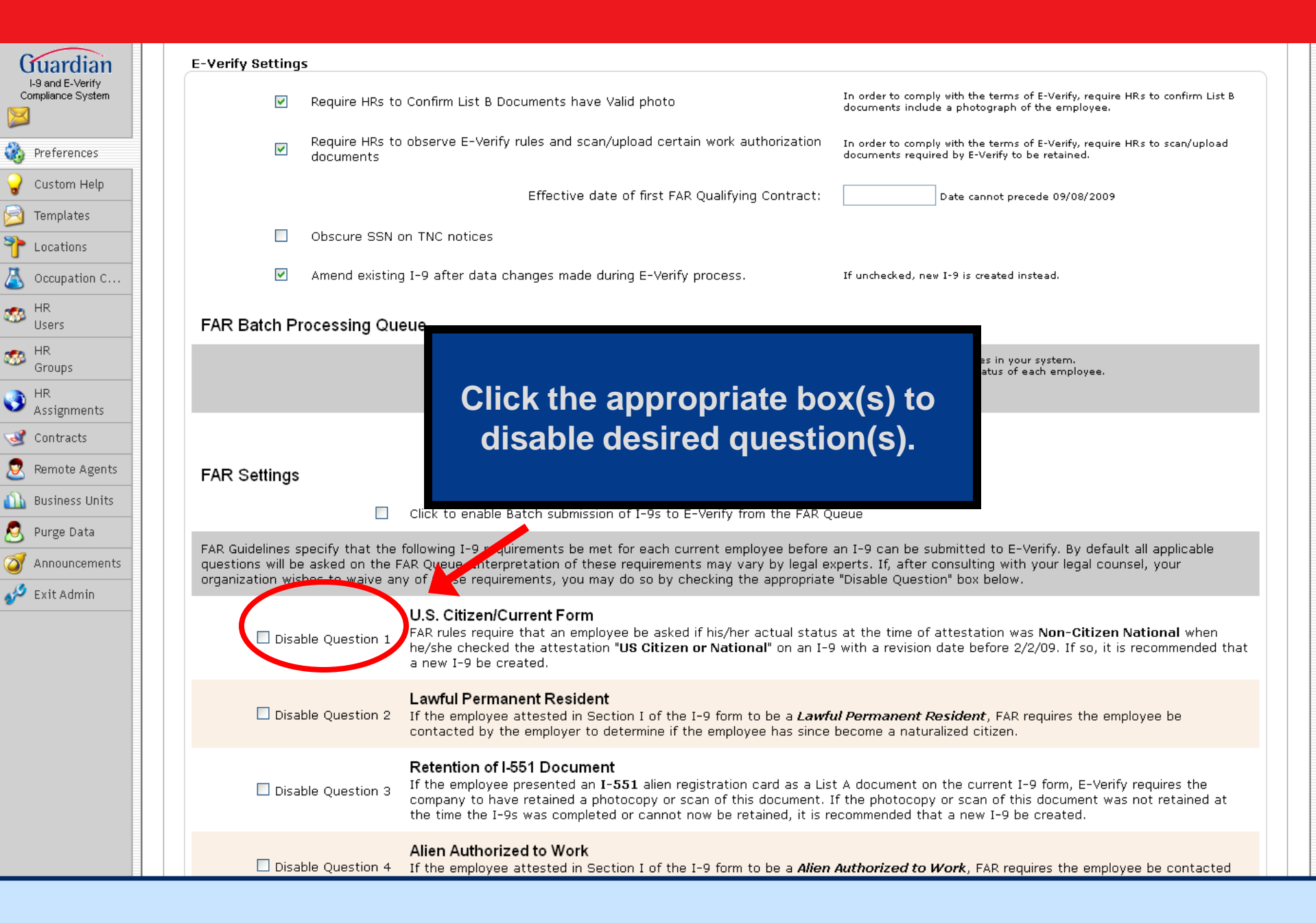

|   | 🗹 Disable Que           | U.S. Citizen/Current Form<br>FAR rules require that an employee be asked if his/her actual status at the time of attestation was Non-Citizen National when<br>he/she checked the attestation "US Citizen or National" on an I-9 with a revision date before 2/2/09. If so, it is recommended that<br>a new I-9 be created.                                                                                                    |
|---|-------------------------|----------------------------------------------------------------------------------------------------|
|   | 🗌 Disable Que           | Lawful Permanent Resident<br>stion 2 If the employee attested in Section I of the I-9 form to be a <i>Lawful Permanent Resident</i> , FAR requires the employee be<br>contacted by the employer to determine if the employee has since become a naturalized citizen.                                                                                                    |
|   | 🗌 Disable Que           | stion 3<br>stion 3<br>Retention of I-551 Document<br>If the employee presented an I-551 alien registration card as a List A document on the current I-9 form, E-Verify requires the<br>company to have retained a photocopy or scan of this document. If the photocopy or scan of this document was not retained at<br>the time the I-9s was completed or cannot now be retained, it is recommended that a new I-9 be created. |
|   | 🗌 Disable Que           | Alien Authorized to Work<br>stion 4 If the employee attested in Section I of the I-9 form to be a <i>Alien Authorized to Work</i> , FAR requires the employee be contacted<br>by the employer to determine if the employee has since become a Lawful Permanent Resident.                                                                                                    |
|   | 🗌 Disable Que           | stion 5 Retention of I-766 Document<br>If the employee presented an I-766 EAD card as a List A document on the current I-9 form, E-Verify requires the company to have<br>retained a photocopy or scan of this document. If the photocopy or scan of this document was not retained at the time the I-9<br>was completed or cannot now be retained, it is recommended that a new I-9 be created.                               |
|   | 🗌 Disable Que           | stion 6<br>If the employee presented a List B document on the current I-9 form, E-Verify requires that this document contain a photograph of<br>the employee. If the List B document did not contain a photograph or it cannot be determined whether it contained a photograph, it<br>is recommended that a new I-9 be created.                                                                                                |
|   | 🗌 Disable Que           | document at the time that the I-9 was completed<br>hat a new I-9 should be created with unexpired                                                                                                    |
|   | 🗖 Disable Que           | stion 8 percent work authorization.                                                                                                    |
|   | 🗌 Disable Que           | Presented Document no Longer Acceptable<br>stion 9 If the document presented when the I-9 was originally completed is no longer acceptable on the current I-9, it is recommended that<br>a new I-9 should be created with document(s) selected from the current list of acceptable docs.                                                                                                    |
|   | Expert                  |                                                                                                    |
|   |                         | Enable:                                                                                                    |
|   |                         | N/A                                                                                                    |
| K | Update Info Cancel Char | ges Add Expert                                                                                                    |

I-9 and E-Verify Compliance System

 Preferences

 Custom Help

 Templates

 Locations

 Occupation C...

🧐 HR Users

MR Groups

 HR Assignments
 Contracts
 Remote Agents
 Business Units
 Purge Data
 Announcements
 Exit Admin

 $\ge$ 

## **Further Assistance**

- Select *Tutorials and Information* from the vertical toolbar to access other system tutorials.
- Select the help icon in located in the upper left hand corner of the vertical toolbar.
- Send an e-mail to support@lawlogix.com

## **Confidential User Guide**

Do not distribute this document outside of your organization without our written permission.

Thank you.

Copyright © 2023, Equifax Inc., Atlanta, Georgia. All rights reserved. Equifax and the Equifax marks used herein are trademarks of Equifax Inc. Other product and company names mentioned herein are the property of their respective owners.